## Настройка скидок при продаже нескольких билетов

Рассмотрим на примере скидки в размере 15% при продаже 12 позиций.

1 Настраиваем скидку в инсталляции в пункте «Товары» → «Типы скидок» нажимаем «Создать»

| Типы скидок 🔥    |                                               |                                                                                                 |                                                  |
|------------------|-----------------------------------------------|-------------------------------------------------------------------------------------------------|--------------------------------------------------|
|                  | Типы скидок – наборы<br>Важно помнить, что дл | правил, по которым будут осуществляться скидки<br>и использования скидки её необходимо привязат | при продаже.<br>ь к определенной карте (в режиме |
|                  | Имя                                           | Величина                                                                                        | Знак округлен                                    |
|                  |                                               |                                                                                                 | Нет данных для отс                               |
| Всего: О записей |                                               |                                                                                                 |                                                  |
|                  | Ø Обновление                                  | + Создати                                                                                       | ь<br>па скидок                                   |

## 2 Заполняем поля нажимаем «Сохранить»

| Название *              | Скидка 15%                                                                |
|-------------------------|---------------------------------------------------------------------------|
| Величина скидки *       | 15                                                                        |
| Процентная              |                                                                           |
| Суммирующаяся           |                                                                           |
| Знак округления         | Знак округления                                                           |
| Привязывать при продаже |                                                                           |
| Число использований     | Число использований                                                       |
|                         |                                                                           |
|                         | С Сохранить                                                               |
|                         | Обновление Сохранить внесенные изменения и вернуться к списку объектов От |

З Заходим в кассе (Lime Cashdesk) под режимом управляющего

Last update: 09:02 public:doc:nastrojka\_skidki\_15\_na\_bilety https://wiki.lime-it.ru/doku.php/public/doc/nastrojka\_skidki\_15\_na\_bilety?rev=1653382965 24/05/2022

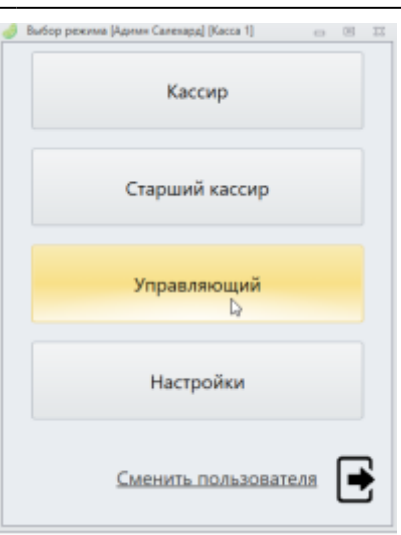

4 Переходим во вкладку «Запись скидки», двойным кликом мыши выбираем в левом окне «скидка 15%» ,справа редактируем интервал действия скидки ,

| Режим управляющего |                  |                 |     |                            |       |           |        |            |   |       |     |        |        |       |    |     |
|--------------------|------------------|-----------------|-----|----------------------------|-------|-----------|--------|------------|---|-------|-----|--------|--------|-------|----|-----|
| Запись товаров     | Удаление товаров | Карты сотрудния | 008 | Регистрация карт в системе | 3anın | сь скидки | Удален | ие скидки  |   |       |     |        |        |       |    |     |
| Запись скидки      |                  |                 |     |                            |       |           |        |            |   |       |     |        |        |       |    |     |
| Название           |                  | Размер          |     | Название                   |       | Размер    |        | с          |   | По    |     |        |        |       |    |     |
| скидка 15 %        |                  | 15              | +   | скидка 15 %                |       |           | 15     | 15.08.2019 | • | 15.10 | 039 |        |        |       |    | . 1 |
|                    |                  |                 |     |                            |       |           |        |            |   |       |     | 15 aor | уста 2 | 019 r |    |     |
|                    |                  |                 |     |                            |       |           |        |            |   |       |     | OKT    | юрь 2  | 039   |    | D*  |
|                    |                  |                 |     |                            |       |           |        |            |   | Пн    | Вτ  | Cp     | Чт     | Πτ    | C6 | 8c  |
|                    |                  |                 |     |                            |       |           |        |            |   | 26    | 27  | 28     | 29     | 30    | 1  | 2   |
|                    |                  |                 |     |                            |       |           |        |            |   | 3     | 4   | 5      | 6      | 7     | 8  | 9   |
|                    |                  |                 |     |                            |       |           |        |            |   | 17    | 18  | 19     | 20     | 21    | 22 | 23  |
|                    |                  |                 |     |                            |       |           |        |            |   | 24    | 25  | 26     | 27     | 28    | 29 | 30  |
|                    |                  |                 |     |                            |       |           |        |            |   | 31    | 1   | 0      | чисти  | ÷     | 5  | 6   |

5 Нажимаем «Записать», на считывающее устройство прикладываем чистую карту (можем пометить ее она у нас будет бонусная 15% скидка(данную карту на период существования скидки нельзя будет использовать по другим назначениям)

| Режим управляющего |                  |                 |    |                                 |                  |            |            |           |
|--------------------|------------------|-----------------|----|---------------------------------|------------------|------------|------------|-----------|
| Запись товаров     | Удаление товаров | Карты сотрудния | 00 | Регистрация карт в системе Запи | сь сондки Удален | не содин   |            |           |
| Запись скид        | ки               |                 |    |                                 |                  |            |            |           |
| Название           |                  | Размер          |    | Название                        | Размер           | c          | По         |           |
| сколдка 15 %       |                  | 15              | *  | скидка 15 %                     | 15               | 15.08.2019 | 15.09.2020 | <b>\$</b> |
|                    |                  |                 |    | C41                             | итайте карту     | Опакна     |            |           |
| Информаци          | о клиенте        |                 |    |                                 |                  |            | Удалить    | Запирать  |

6 Далее нам нужно добавить правило на !каждую! кассу. Под правом управляющего входим в «Настройки»

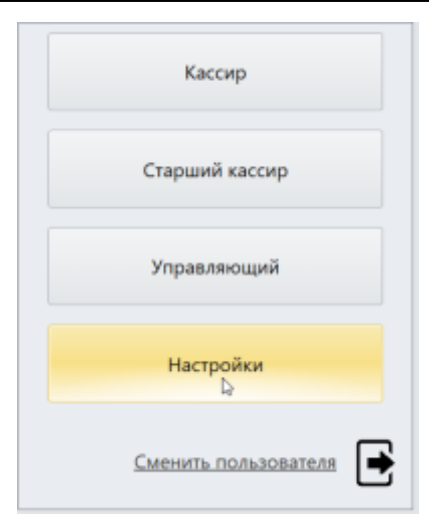

7 Выбираем внизу кнопку «Плагины» , далее «Автоматическое оформление бонусных билетов и скидок»

| 🥑 Окно настроек           |                                                    | 22    |
|---------------------------|----------------------------------------------------|-------|
| Инсталляция:              | Парк природы "Салехард"                            |       |
| Путь до данных приложен   | en                                                 |       |
| C:\ProgramData\Lime-Sof   | Печать договора ответственности                    |       |
| Адрес сервера (изменяет   | Отправление чеков в iiko                           |       |
| https://admin.lime-it.ru/ | Автоматическое оформление бонусных билетов и скидо |       |
| Номер кассы               | Macroscop                                          |       |
| Kacca 1                   |                                                    | Ŧ     |
| Тема                      |                                                    |       |
| Office2010Silver          | 4 H                                                | v     |
| Время для повторной авт   | Настройки Закрыть                                  |       |
| 0                         |                                                    |       |
| Изменить стили            | Плагины Сохранить и перезагрузить кассу            | Назад |

8 В окне выбираем «Включить» далее ставим значение «Количество билетов для получения скидки» равное 12 ( при продаже 12 различных билетов будет распространяться скидка ), далее нажимаем кнопку «...» (считываем нашу заготовленную дисконтную карту)

| Количество билетов для пол | учения бонусного |       |                  | 1        |
|----------------------------|------------------|-------|------------------|----------|
| Количество билетов для пол | учения скидки    |       |                  | 12       |
| Тип бонусного билета       |                  |       |                  | - ×      |
| Дисконтная карта           |                  |       |                  | Ň×       |
|                            |                  |       | На этой карте ск | идок нет |
|                            | Сохранить        |       | Отмена           |          |
| )                          |                  | . • » |                  |          |
| Считайте ди                | сконтную кар     | ту    | акрыть           |          |

9 Нажимаем «Сохранить», нажимаем «Закрыт» ,нажимаем «Сохранитьи перезагрузить кассу»

| Окно настроек  |                                                  |                               | 25    |
|----------------|--------------------------------------------------|-------------------------------|-------|
| Инсталляция:   | Парк природы "Сале                               | ехард"                        |       |
| Путь до данных | к приложения                                     | - 0 X                         |       |
| C:\ProgramDa   | 🦪 Автоматическое оформление бонусных билетов и с | кидок 🗆 🖻                     | 22 1  |
|                | Включить                                         |                               |       |
| Адрес сервер   | Количество билетов для получения бонусного       |                               | 1     |
| https://admin  |                                                  |                               | *     |
|                | Количество билетов для получения скидки          |                               | 12 -  |
| Номер кассы    | Тип бонусного билета                             |                               | - ×   |
| Kacca 1        | Дисконтная карта                                 | B6044066                      | ··· × |
| Тема           |                                                  | Скидки: скидка                | 15 %  |
|                | Сохранит                                         | Отмена                        |       |
| Office2010Sil  |                                                  | ~3                            | -     |
| Время для повт | горной авт Настройки                             | Закрыть                       |       |
| 0              |                                                  |                               |       |
| Изменить (     | стили Плагины Со                                 | хранить и перезагрузить кассу | Назад |

## Теперь при добавлении в онкно продажи на кассе 12 позиций товаров будет автоматически применена скидка в 15%.

С более подробной информацию о плагинах на кассе можно познакомиться по ссылке.

public, doc

From: https://wiki.lime-it.ru/ -

Permanent link: https://wiki.lime-it.ru/doku.php/public/doc/nastrojka\_skidki\_15\_na\_bilety?rev=1653382965

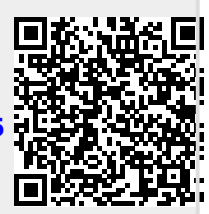

Last update: 09:02 24/05/2022